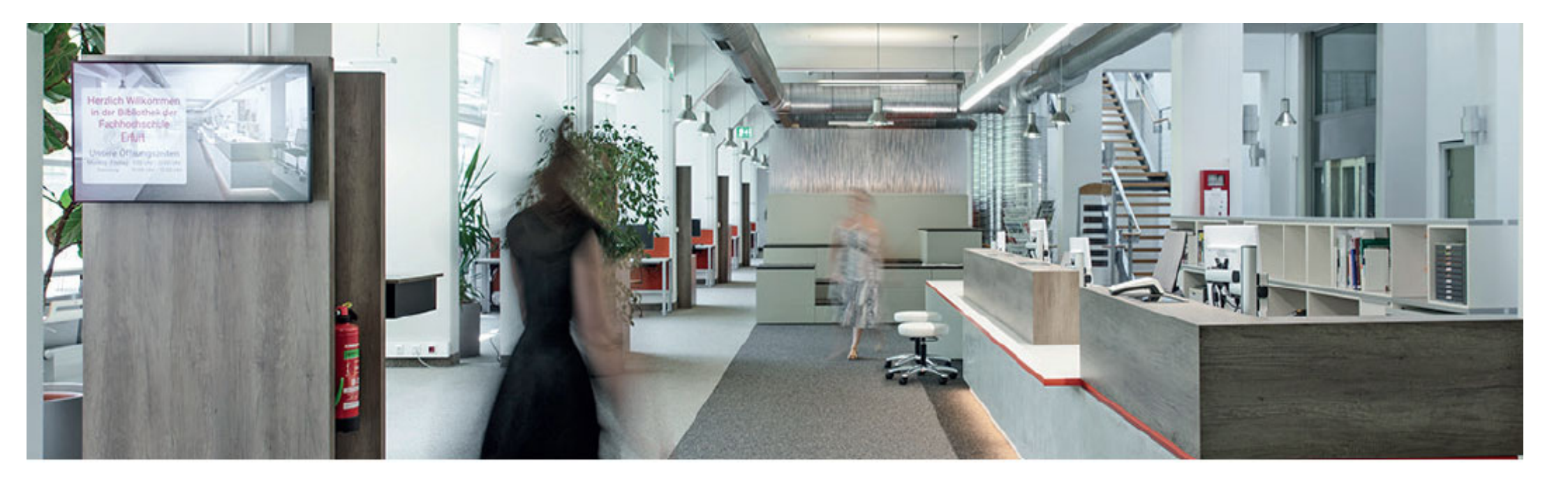

Your library account

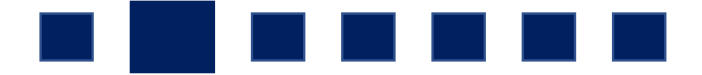

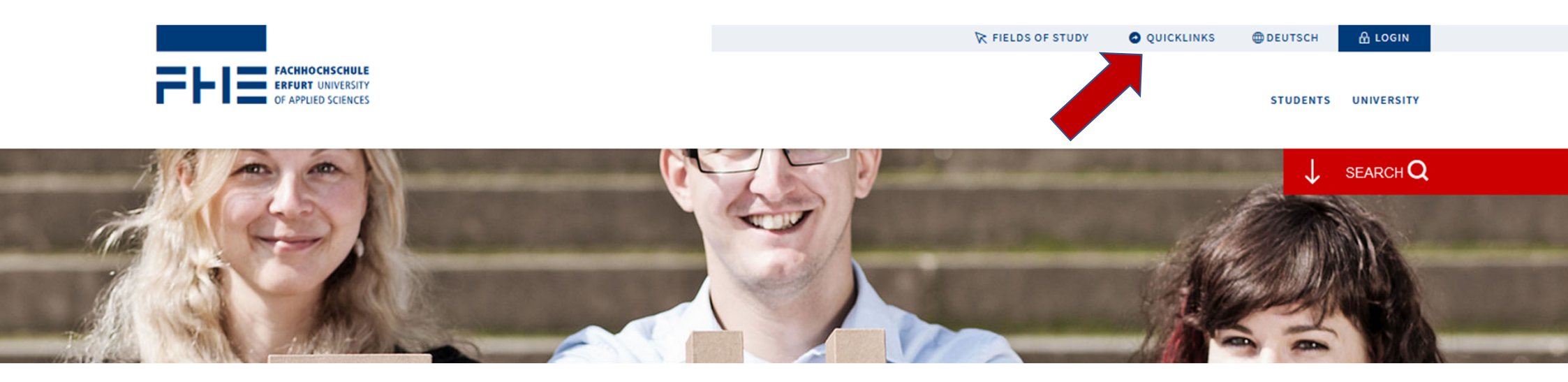

Visit the University of Applied Sciences Erfurt website. Click the button "QUICKLINKS" at the top right.

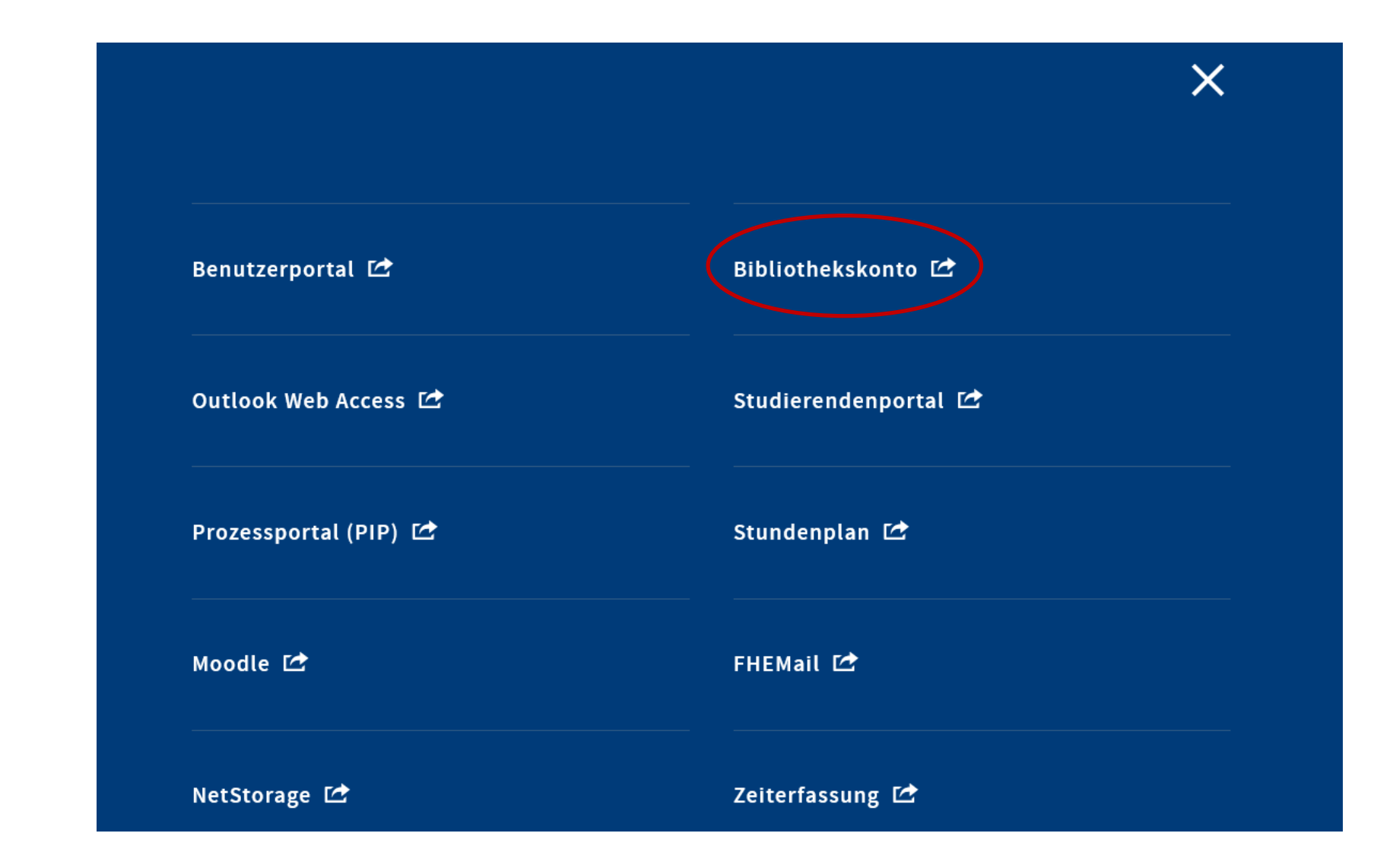

Click "Bibliothekskonto" to get to the library account.

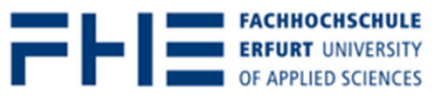

- -- -

- . .

|                                                                                                    |            | U nems        | J User Account | English | Deutsch |
|----------------------------------------------------------------------------------------------------|------------|---------------|----------------|---------|---------|
| search FHE available in Erfurt search everything                                                                                     |            |               |                |         |         |
|                                                                                                    | All Fields | ✓ Q Find → Ad | vanced         |         |         |
| User Account / Login                                                                                                    |            |               |                |         |         |
| Login                                                                                                    |            |               |                |         |         |
| Enter your borrower number and your password.<br>If the borrower number contains an "X", please make sure to write a capital letter. |            |               |                |         |         |
| Borrower Number:                                                                                                    |            |               |                |         |         |
|                                                                                                    |            |               |                |         |         |
| Password:                                                                                                    |            |               |                |         |         |
|                                                                                                    |            |               |                |         |         |
| Login                                                                                                    |            |               |                |         |         |
| You forgot your password or would like to change it?                                                                                 |            |               |                |         |         |

Then click here to go to the OPAC.

Log in with your **library user number** and your **password**.

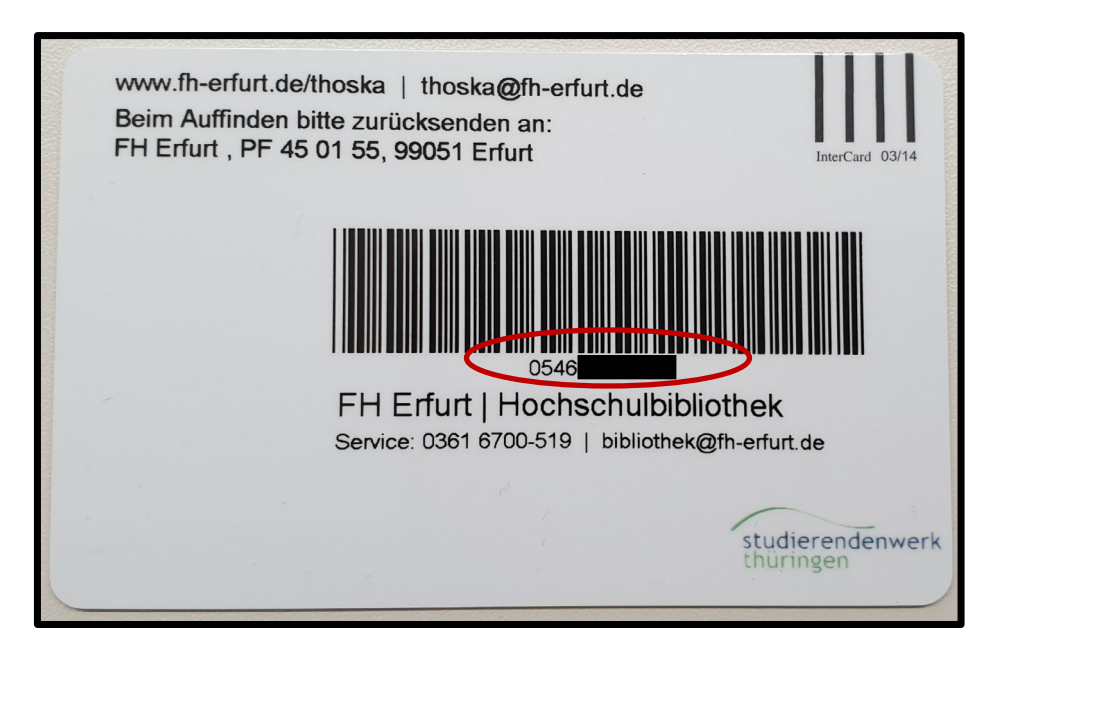

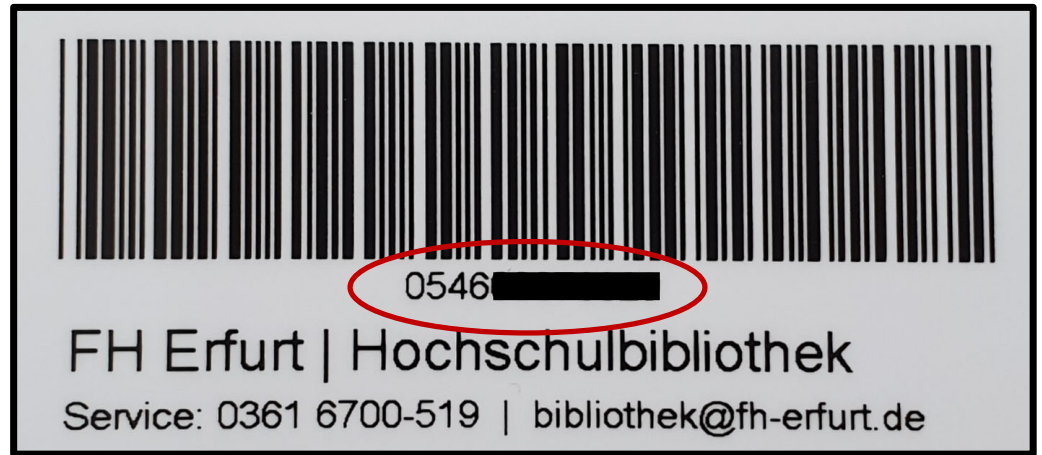

You can find your **user number** on the **back of your Thoska**. The number usually starts with **0546**.

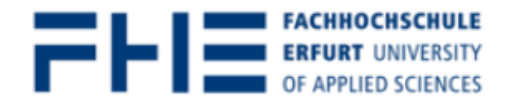

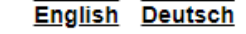

💼 0 items 🛛 User Account

| search FHE       | available in Erfurt | search everything |  |            |        |          |
|------------------|---------------------|-------------------|--|------------|--------|----------|
|                  |                     |                   |  | All Fields | ✓ Sind | Advanced |
| User Account / I | Login               |                   |  |            |        |          |
|                  |                     |                   |  |            |        |          |

#### Login

You must be logged in first

Enter your library card number and your password.

If the library card number contains an "X", please make sure to write a capital letter.

#### User Number:

| Deserversti |  |  |  |
|-------------|--|--|--|
| Password:   |  |  |  |
|             |  |  |  |

#### Login

After you have registered in the library we set up a for your account. It's **6 digits** in the **format DDMMYY**. You only need the last 2 digits from your birth year, **e.g.** birthday 01.02.1993  $\rightarrow$  password **010293**.

When you enrole for winter term 2022/2023 your temporary password is your birthday with 8 digits in the format DDMMYYYY. You need all digits from your birth year, e.g. birthday 01.02.1993  $\rightarrow$  password 01021993.

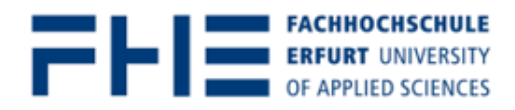

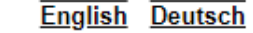

💼 0 items h User Account 🗐 Log Out

| search FHE available in Erfurt search ev | verything                        |                           |
|------------------------------------------|----------------------------------|---------------------------|
|                                          | All Fields V Advanced            | d                         |
| User Account / Borrower Information      |                                  |                           |
| Borrower Information                     |                                  | User Account              |
| User Number:                             | 054600006208                     | Loans                     |
| Name:                                    | Margarethe Musterfrau            | Requests and Reservations |
| Postal Address:                          | Altanoer Straße 25, 99085 Erfurt | \$ Costs                  |
| Email:                                   |                                  | & Borrower Information    |
| Membership expires:                      | 21-06-2021                       | C Export Saved Data       |
|                                          |                                  | 🔄 Log Out                 |
|                                          |                                  | Preferences               |
|                                          |                                  | G Change Password (OPAC)  |

After you have successfully logged in, you will be forwarded to your library account. The **navigation bar** is on the right.

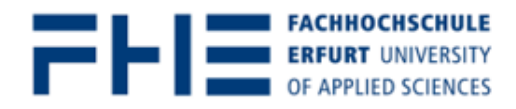

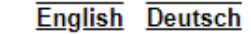

💼 0 items h User Account 🛛 🗐 Log Out

| search FHE     | available in Erfurt  | search everything |                          |          |            |       |         |       |                             |
|----------------|----------------------|-------------------|--------------------------|----------|------------|-------|---------|-------|-----------------------------|
|                |                      |                   |                          |          | All Fields | ✓ ■ F | ind Adv | anced |                             |
| User Account / | Borrower Information |                   |                          |          |            |       |         |       |                             |
| Borrower       | Information          |                   |                          |          |            |       |         |       | User Account                |
| User Number:   | :                    |                   | 054600006208             |          |            |       |         |       | Loans                       |
| Name:          |                      |                   | Margarethe Musterfrau    |          |            |       |         |       | 🍕 Requests and Reservations |
| Postal Addres  | ss:                  |                   | Altanoer Straße 25, 9908 | 5 Erfurt |            |       |         |       | \$ Costs                    |
| Email:         |                      |                   |                          |          |            |       |         |       | Sorrower Information        |
| Membership e   | expires:             |                   | 21-06-2021               |          |            |       |         |       | Contemport Saved Data       |
|                |                      |                   |                          |          |            |       |         |       | 🔄 Log Out                   |
|                |                      |                   |                          |          |            |       |         |       | Preferences                 |
|                |                      |                   |                          |          |            |       |         |       | G Change Password (OPAC)    |

Please change the temporary password during your first visit.

### To protect your personal data, please click on - Logout and close - when you are finished using this window.

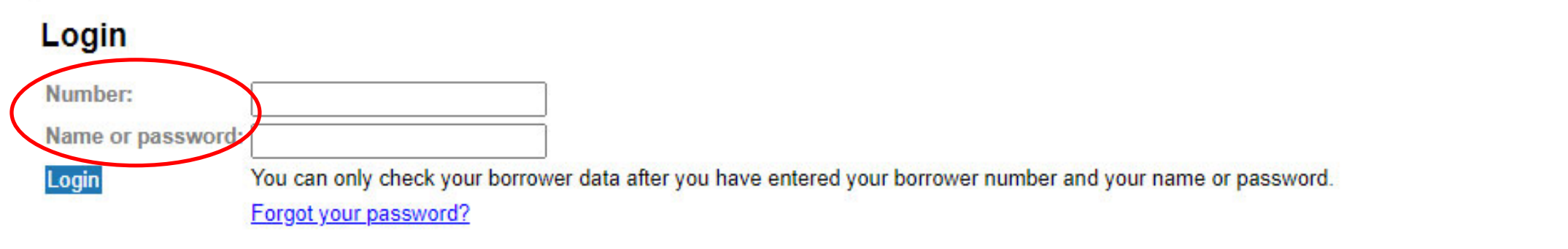

To change your password you have to **confirm your identity**. Please login again with your **library account** ("number") and **password**.

### To protect your personal data, please click on - Logout and close - when you are finished using this window.

| Loans  | Reservations   | Costs  | Password   | Details                     |
|--------|----------------|--------|------------|-----------------------------|
| borrow | ver informatio | n   Ma | rgarethe M | usterfrau Log out and close |

Name :MusterfrauFirst name :MargaretheAddress :Altanoer Straße 25Postalcode :99085City :ErfurtBorrower type :----Expires at :21/06/2021

#### Summary

Number of loans : 1 Number of reservations : 0 Total Costs : € 13.35

Choose the index tab "Password" from the menu bar to change your password.

| Loans | Reservations                                              | Costs | Password | Details |  |  |
|-------|-----------------------------------------------------------|-------|----------|---------|--|--|
| chang | change password   Margarethe Musterfrau Log out and close |       |          |         |  |  |

Please enter your current password and after that your new password.

| Current password :           |  |
|------------------------------|--|
| New password :               |  |
| Please verify the password : |  |

| Send |  |
|------|--|
|------|--|

Choose your new password. To confirm the change click on the button "Send".

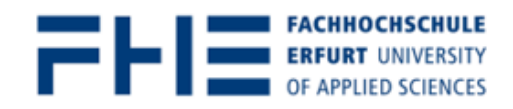

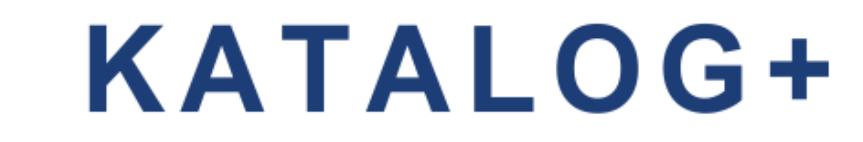

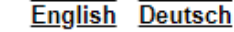

💼 0 items 🛭 🏡 User Account 🛛 📃 Log Out

| search FHE | available in Erfurt | search everything |
|------------|---------------------|-------------------|
|            |                     |                   |

### nnerhalb Ihres Benutzerkontos finden Sie im **Bereich "Entleihungen**" eine Übersicht zu Ihren entliehenen Medien.

| Lo  | ans                                                                                                    | User Account                     |
|-----|----------------------------------------------------------------------------------------------------|----------------------------------|
| Sho | ving 1 - 4 of 4 Items                                                                                                    | E Loans                          |
| Rei | new Selected Items Renew All Items                                                                                                    | Requests and Reservations        |
|     | Arbeit im Verein : Vereinsgründung, Rechtsgrundlagen und Leitprinzipien demokratischer Vereinsführung / Hüttig, Christoph<br>*1953-* (2016) | \$ Costs                         |
|     | Shelf Mark: F:PD 3140 H888                                                                                                    | Borrower Information             |
|     | Reminder: 0                                                                                                    | Contemporation Export Saved Data |
|     | Due Date: 16-11-2020                                                                                                    | 🧧 Log Out                        |
|     | Werkzeugkiste Projektmanagement : gemeinnützige Projekte erfolgreich planen und umsetzen / Pichert, Daniel (2015)                           | Preferences                      |
|     | Snell Mark: F.QP 360 P592                                                                                                    | Change Password (OPAC)           |

### Within your library account the **menu item "Loans"** shows you all the **items** you have **borrowed** from the library.

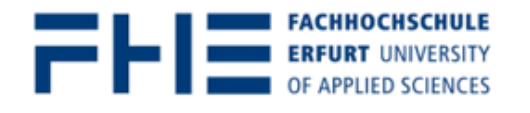

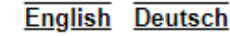

💼 0 items h User Account 🛛 🗐 Log Out

| sea        | Irch FHE available in Erfurt search everything                                                                            |                             |
|------------|----------------------------------------------------------------------------------------------------|-----------------------------|
| Sie        | können die Leihfrist der entliehenen Medien online selbststandig b                                                        | is zu 2x verlängern.        |
| User<br>Ma | rkieren Sie die gewünschten Titel und klicken Sie auf "Ausgewählte I                                                      | Entleihungen verlängern".   |
| Loa        | ans                                                                                                    | User Account                |
| Shov       | ving 1 - 4 of 4 Items                                                                                                    | Loans                       |
| Ren        | new Selected Items Renew All Items                                                                                        | ┩ Requests and Reservations |
|            | Arbeit im Verein : Vereinsgründung, Rechtsgrundlagen und Leitprinzipien demokratischer Vereinsführung / Hüttig, Christoph | \$ Costs                    |
|            | "1953-" (2016)<br>Shelf Mark: F:PD 3140 H888                                                                              | Borrower Information        |
|            | Counter: Leihtheke, EG                                                                                                    | _                           |
|            | Reminder: 0                                                                                                    | Export Saved Data           |
|            | Renewals: 2                                                                                                    | _                           |
|            | Due Date: 16-11-2020                                                                                                    | 🔄 Log Out                   |
|            | Warkzaugkieta Draiaktmanagamant : gamainniitziga Draiakta arfalgraich planan und umeatzan / Dichart Danial (2015)         | Preferences                 |

You can **renew the due date** for borrowed items yourself up to two times. For this you have to **mark the title** and click **"Renew Selected Items".** 

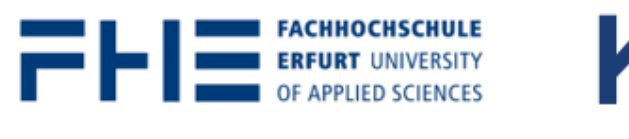

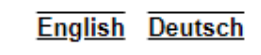

💼 0 items 🆙 User Account 🛛 🗐 Log Out

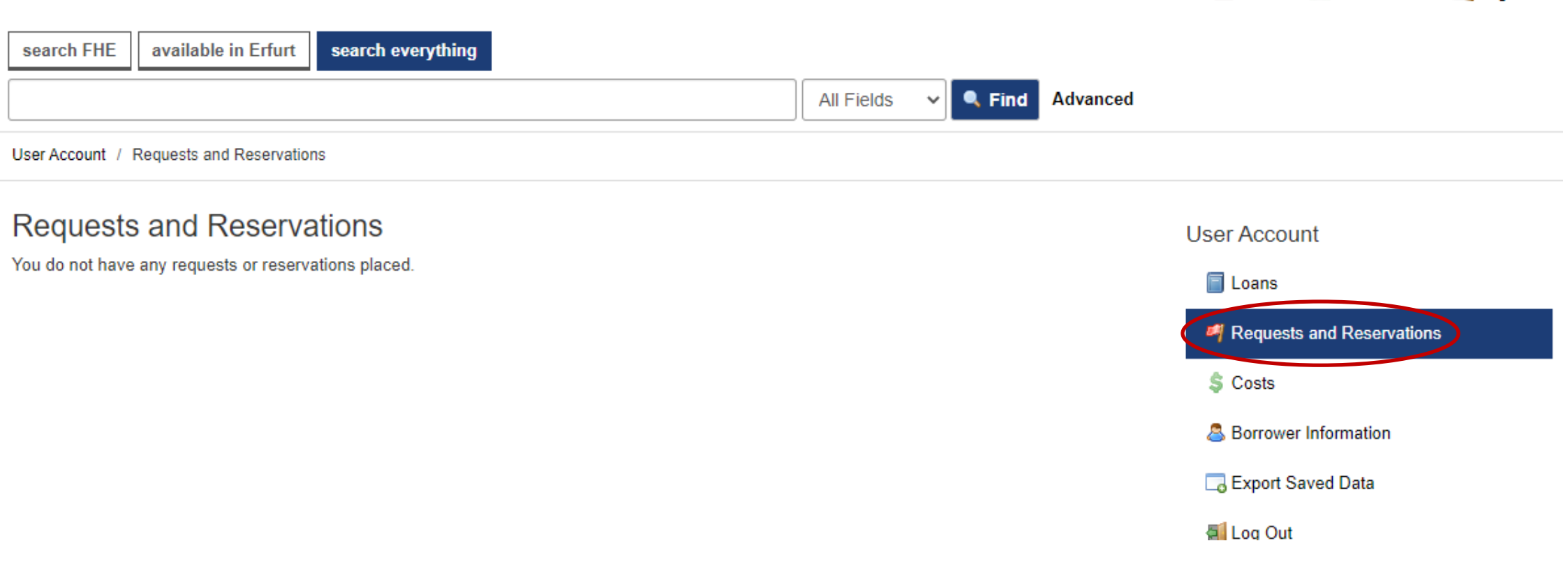

Within your library account the **menu item "Requests and Reservations"** shows you all the items you have requested from the stacks and reservations you have placed on already borrowed items.

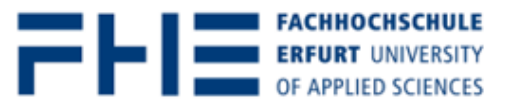

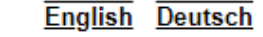

💼 0 items h 🟦 User Account 🛛 🗐 Log Out

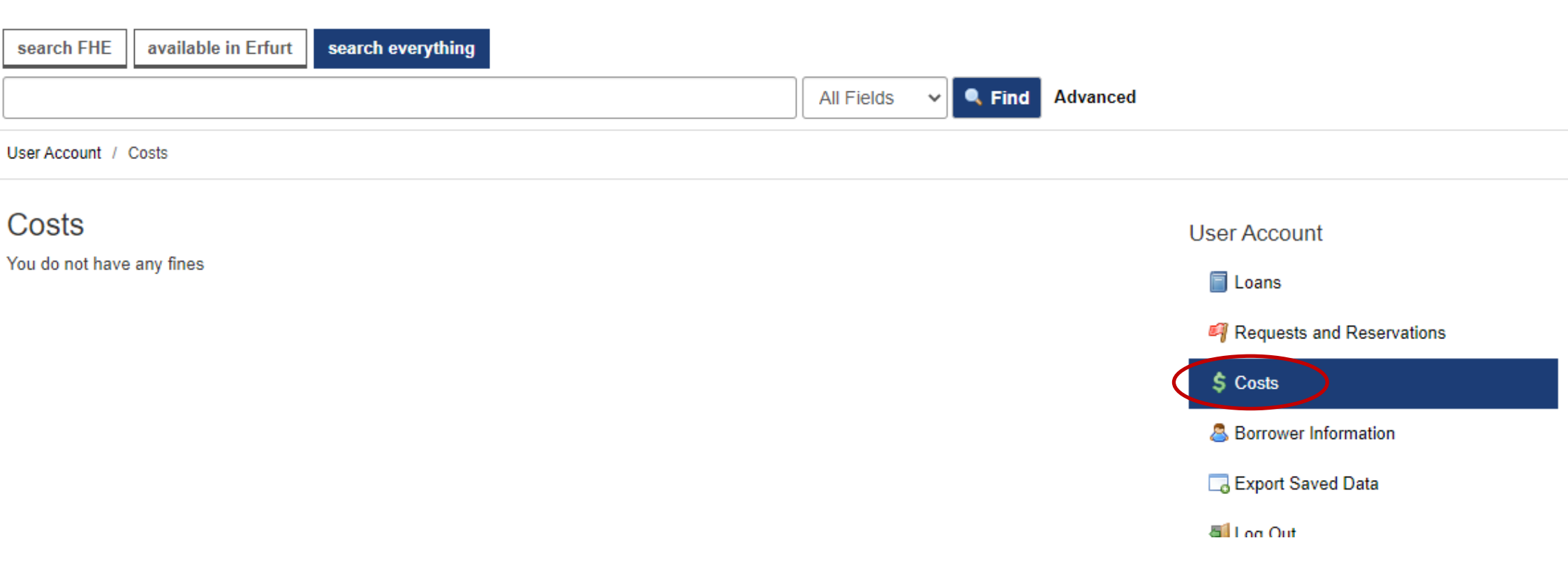

Should you have any **unpaid fines due** you can see them in the **menu item "Costs"**. Please **pay** fines in the library using your Thoska.

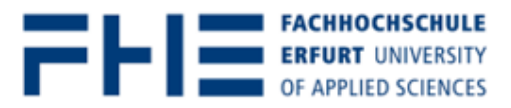

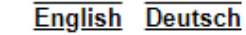

💼 0 items h User Account 📓 Log Out

| search FHE                          | available in Erfurt | search everything |                                |            |          |          |                           |
|-------------------------------------|---------------------|-------------------|--------------------------------|------------|----------|----------|---------------------------|
|                                     |                     |                   |                                | All Fields | Y 🔍 Find | Advanced |                           |
| User Account / Borrower Information |                     |                   |                                |            |          |          |                           |
| Borrower                            | Information         |                   |                                |            |          |          | User Account              |
| User Number:                        |                     | 05                | 4600006208                     |            |          |          | Loans                     |
| Name:                               |                     | Ma                | argarethe Musterfrau           |            |          |          | Requests and Reservations |
| Postal Addres                       | s:                  | Alt               | tanoer Straße 25, 99085 Erfurt |            |          |          | \$ Costs                  |
| Email:                              |                     |                   |                                |            |          |          | A Borrower Information    |
| Membership e                        | xpires:             | 21                | -06-2021                       |            |          |          | Export Saved Data         |
|                                     |                     |                   |                                |            |          |          | 🗐 Log Out                 |

Choose the menu item "**Export Saved Data**" to export your user information from this account to an Microsoft Excel file.

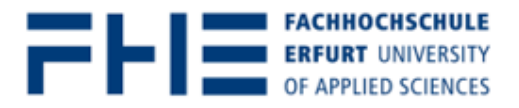

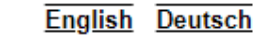

💼 0 items h User Account 📓 Log Out

| search FHE       | available in Erfurt  | search everything |            |          |          |              |   |  |
|------------------|----------------------|-------------------|------------|----------|----------|--------------|---|--|
|                  |                      |                   | All Fields | ✓ ■ Find | Advanced |              |   |  |
| User Account / I | Borrower Information |                   |            |          |          |              |   |  |
| Borrower         | Information          |                   |            |          |          | User Account | t |  |

| User Number:        | er Number: 054600006208          |                           |  |  |
|---------------------|----------------------------------|---------------------------|--|--|
| Name:               | Margarethe Musterfrau            | Requests and Reservations |  |  |
| Postal Address:     | Altanoer Straße 25, 99085 Erfurt | \$ Costs                  |  |  |
| Email:              |                                  | Sorrower Information      |  |  |
| Membership expires: | 21-06-2021                       | Export Saved Data         |  |  |
|                     |                                  | SI Log Out                |  |  |

### Click on the **menu item "Log out"** once you have finished.

If you have any **questions** concerning the **search** for media or **loan options** contact us:

Telephone: 0361/6700 -7771 | 0361/6700 -7770

Email: <u>bibliothek-beratung@fh-erfurt.de</u> | <u>bibliothek@fh-erfurt.de</u>

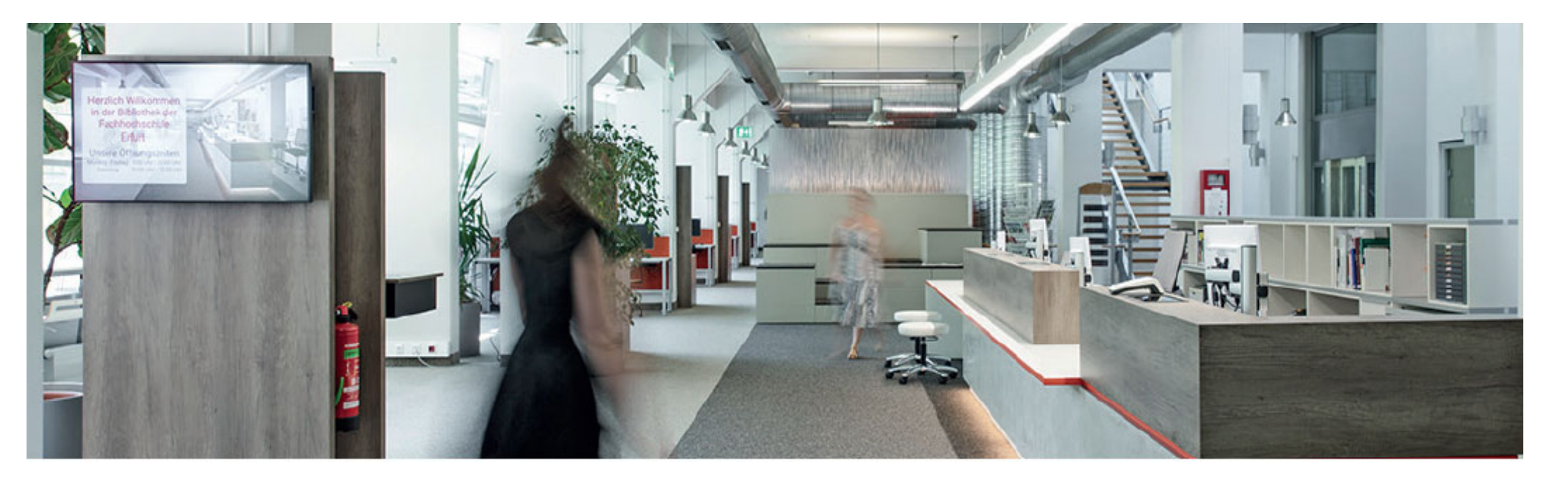

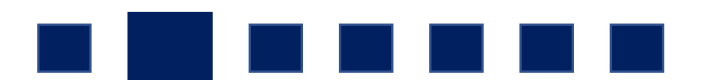

Did you **find** your **library account**?

Great! Thank you for your time!